## MAKING PAYMENTS WITH 529 SAVINGS PLANS

New Mexico State University accepts payments via 529 Savings Plans. To use the 529 payment method, log in to your payment portal to access Transact Payments and select "New 529 Savings Plan" as your payment method.

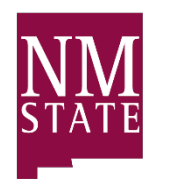

**BE BOLD.** Shape the Future.<sup>®</sup> **New Mexico State University** 

| NM<br>STATE                                         | Make a Payment                          |                                  |            |                           |        |
|-----------------------------------------------------|-----------------------------------------|----------------------------------|------------|---------------------------|--------|
| My Account                                          |                                         | Step 1 of 3: Pay amount<br>1-2-3 |            |                           |        |
| <ul> <li>Auto Pay</li> <li>Payment Plans</li> </ul> | Balance items                           | How much would you like to pa    | ay?        |                           |        |
| Make a Payment     Transactions                     | Check all   0 of 2 selected Description | Minimum                          | Balance    | Amount                    |        |
| P Help                                              | 2025 FALL (2025 Fall)                   | \$0.00                           | \$1,010.00 | \$0.00<br>Maximum \$1,010 | ~      |
| $\bigcirc$ Sign Out                                 | 2025 SUMMER (2025 Summer)               | \$485.00                         | \$485.00   | \$0.00<br>Maximum \$485   | ~      |
|                                                     | Pay amount                              |                                  |            |                           | \$0.00 |

Step 1: On the left side of the page, select "Make a Payment".

Step 2: Check the item box(es) of the item(s) you want to pay for, then click "Checkout".

|                                         | Step 1 of 3: Pay amount  |            |                               |           |        |
|-----------------------------------------|--------------------------|------------|-------------------------------|-----------|--------|
| How                                     | much would you like to p | ay?        |                               |           |        |
| Balance items                           |                          |            |                               |           |        |
| Check all   1 of 2 selected Description | Minimum                  | Balance    | Amount                        |           |        |
| ✓ 2025 FALL (2025 Fall)                 | \$0.00                   | \$1,010.00 | \$1,010.00<br>Maximum \$1,010 | $\otimes$ | $\sim$ |
| 2025 SUMMER (2025 Summer)               | \$485.00                 | \$485.00   | \$0.00<br>Maximum \$485       |           | $\sim$ |
| Pay amount                              |                          |            |                               | \$1,0*    | 10.0   |
|                                         |                          |            |                               |           |        |
| dicates required field                  |                          |            |                               |           |        |
| ment 1 item                             |                          |            |                               |           | ¢1     |

Step 3: You will be prompted to select a payment method. Select "New 529 Savings Plan".

| Step 2 of 3: Payment method |  |  |  |  |
|-----------------------------|--|--|--|--|
| How would you like to pay?  |  |  |  |  |
| Payment amount              |  |  |  |  |
| \$1,010                     |  |  |  |  |
| * Payment method            |  |  |  |  |
| New credit or debit card    |  |  |  |  |
| New 529 Savings Plan        |  |  |  |  |
| International payment       |  |  |  |  |
| Minimum payment: \$100      |  |  |  |  |

## **Step 4**: From the dropdown menu, select your 529 savings plan.

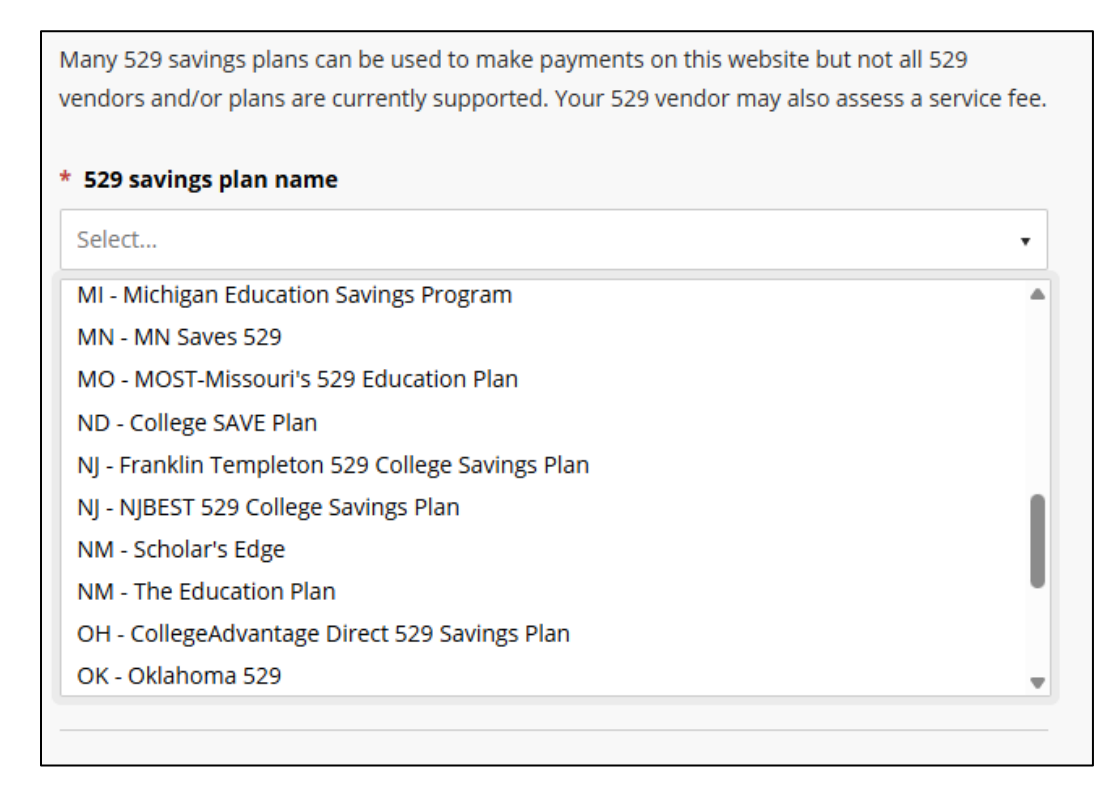

Please see the attached list of 529 plans enabled for online payments 529 Savings Plans Providers.

• If your 529 savings plan does not exist in the dropdown list, contact University Accounts Receivable to make a 529 payment via check or ACH.

**Step 5**: Provide the 529 account number and agree to the terms and conditions and click **"Continue"**.

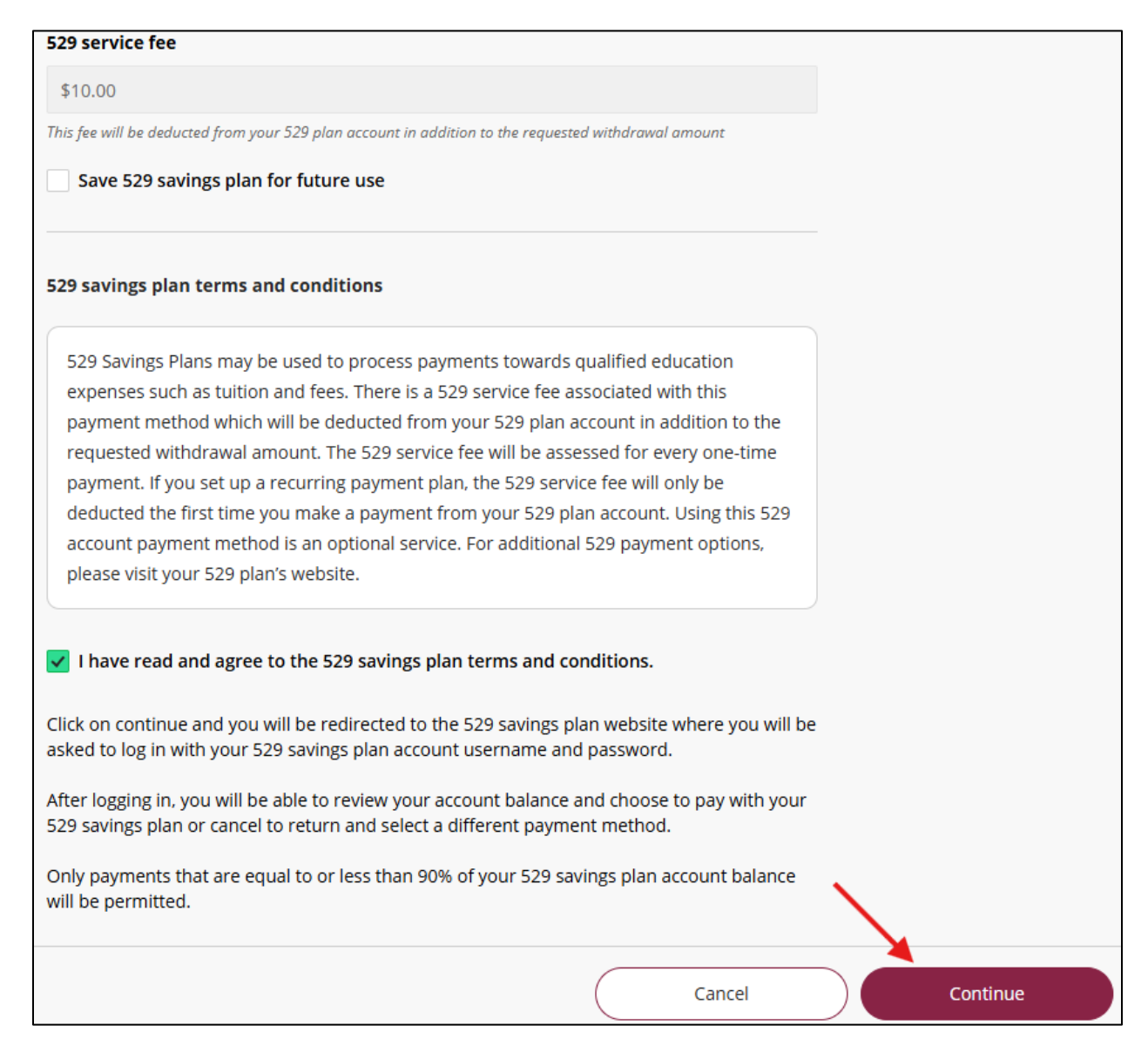

**Step 6**: In the 529 Savings Plan modal window that loads, enter your username and password, and click "**Log On**".

| 529 savings plan | ×      |
|------------------|--------|
| Security image   |        |
| Password         |        |
| {                | \$     |
| Eorgot.password2 |        |
|                  | Log On |

**Step 7**: Review the amount available in the plan and authorize the payment by clicking **"I Authorize**".

| 529 savings plan                                                                                                    | × |
|----------------------------------------------------------------------------------------------------|---|
| the school, you will incur a service fee of \$10.00 that will be deducted<br>from your 529 account in addition to the requested withdrawal amount.<br>Using this 529 account payment method is an optional service. For<br>additional 529 payment options, please visit your 529 plan's website. |   |
| To complete the linking of your 529 account, please select 'I Authorize'<br>below. Otherwise, if you do not wish to link this 529 account, please<br>select 'Cancel' below. After you make your selection, you will be<br>redirected to the school's payment portal.                             |   |
| Cancel                                                                                                    |   |

The modal window closes, and Transact Payments displays a message about the service fee.

Step 8: Click "Continue" to accept the service fee and make the payment.

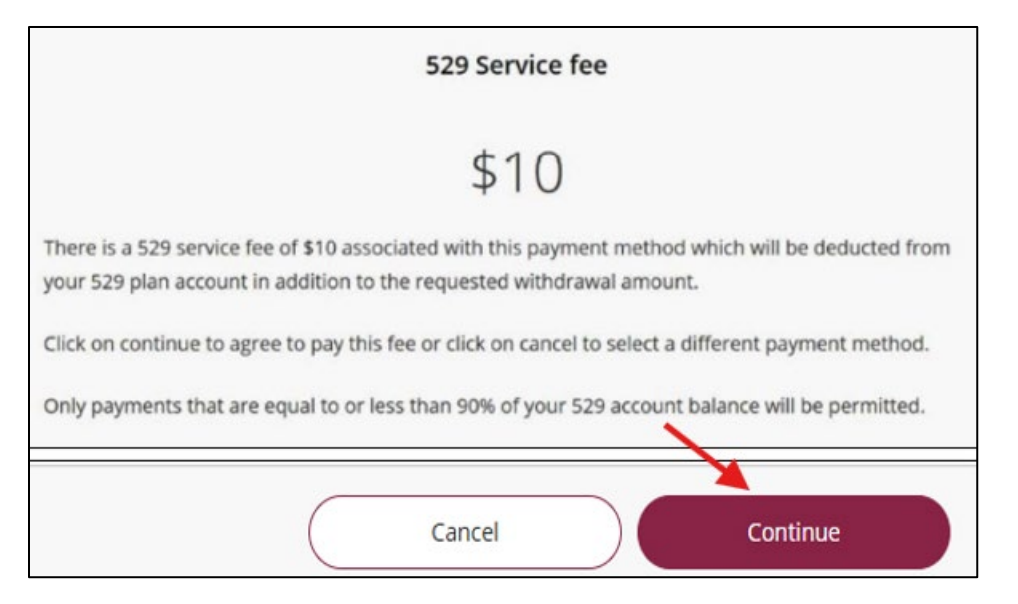

If the payment is authorized, a confirmation message displays, showing your remaining balance.

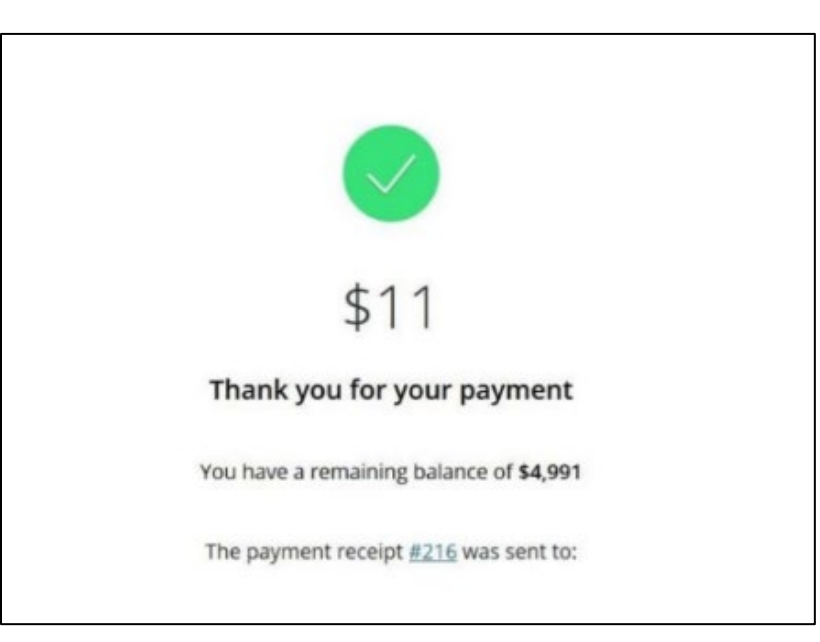

## **NEED HELP WITH YOUR PAYMENT?**

Email: <u>uar@nmsu.edu</u>

Phone: 575-646-4911